# Die Schnittstelle Outlook (+)

# Merlin 26

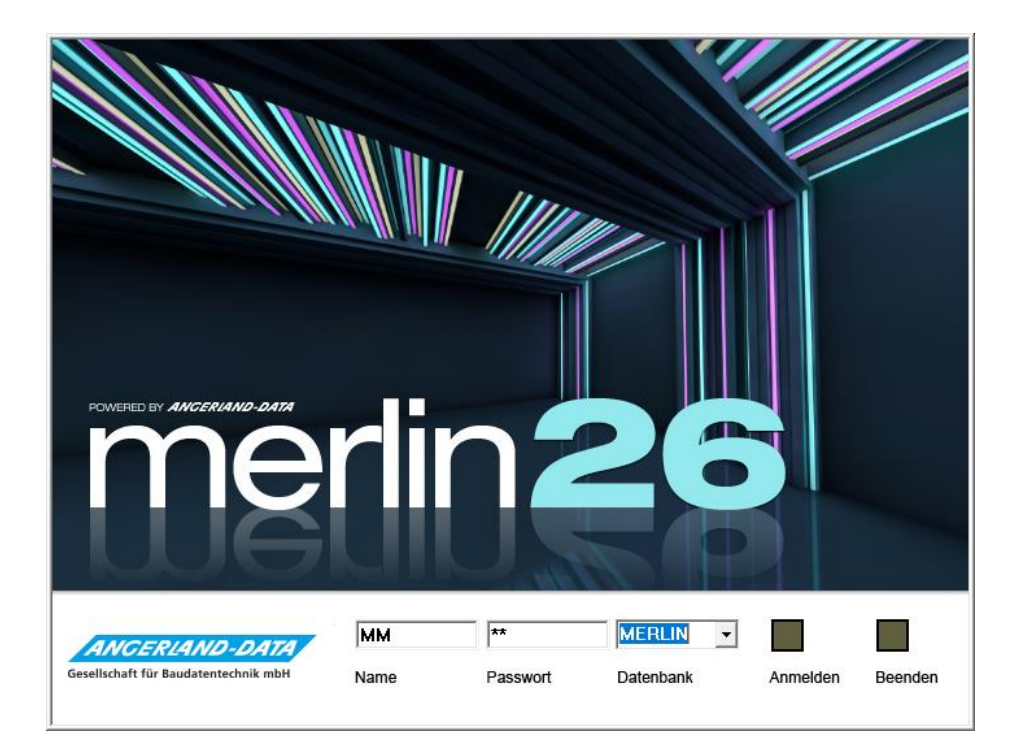

Version: Merlin 26 classic/ net Stand: 20.12.2023

Angerland-Data

Gesellschaft für Baudatentechnik mbH Am Gierath 28, 40885 Ratingen DEUTSCHLAND

Internet: www.angerland-data.de

# Inhaltsverzeichnis

| 1 Schnittstelle zum Outlook-Abgleich (+)                     | 3  |
|--------------------------------------------------------------|----|
| 2 Outlook-Abgleich von Kontakten in der Adressverwaltung (+) | 4  |
| 2.1 Outlook-Kontakte importieren                             | 8  |
| 3 Outlook-Abgleich von Terminen im Terminkalender (+)        | 9  |
| 3.1 Termine mit Outlook abgleichen                           | 9  |
| Index                                                        | 14 |

# 1 Schnittstelle zum Outlook-Abgleich (+)

Mit der in *Merlin* integrierten optionalen **Outlook-Schnittstelle (+)** können Sie in der **Adressverwaltung (+)** Ihre Kontakte mit *Microsoft Outlook* abgleichen und im **Terminkalender (+)** Ihre Termine.

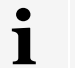

## Hinweis

Um die **Outlook-Schnittstelle (+)** in *Merlin* zum Abgleichen von Kontakten/Terminen bestimmungsgemäß anwenden zu können, muss in der Firma ein zentrales *Microsoft Outlook* ab Version 2003 in Verwendung sein.

Beim Abgleich-Vorgang können Sie Kontakte oder Termine an Ihr *Outlook* übergeben oder aus *Outlook* in Ihr *Merlin* übernehmen. Wenn bereits übergebene Kontakte oder Termine, die sowohl in *Outlook* als auch in *Merlin* vorhanden sind, auf einer der beiden Seiten geändert werden, können Sie diese Änderungen auch übertragen. Auf diese Weise können Sie sicherstellen, dass in *Outlook* und in *Merlin* die gleichen Daten vorhanden sind.

Die Vergabe der Zugriffsrechte für die *Outlook*-Synchronisation erfolgt durch den *SYSADM* über die Menüpunkte **Administration (+) > Benutzergruppen-Zugriffsrechte** und **> Benutzergruppen-Adressen-Zugriffsrechte**.

Diese Schnittstelle ist ein kostenpflichtiges Zusatzmodul und <u>nicht</u> Bestandteil der Standardversion von *Merlin*.

# 2 Outlook-Abgleich von Kontakten in der Adressverwaltung (+)

Die **Outlook-Schnittstelle (+)** bietet Ihnen die Möglichkeit, in der **Adressverwaltung (+)** entweder die Kontakte des Adressstamms oder die Kontakte eines bestimmten Adressfachs mit *Outlook* abgleichen. Welche Adressfächer abgeglichen werden können, das hängt von den jeweils vorhandenen **Zugriffsrechten** ab. Der SYSADM kann in allen Adressfächern einen *Outlook*-Abgleich durchführen.

Für die erstmalige Übernahme Ihrer *Merlin*-Kontakte nach *Outlook*, ist es sinnvoll, alle vorhandenen Kontakte des Adressstamms für den Abgleich-Vorgang auszuwählen. Auf diese Weise wird zunächst die komplette Adressbaum-Struktur Ihres *Merlin* nach *Outlook* übernommen.

#### Merlin-Kontakte erstmalig nach Outlook übertragen

Um <u>alle</u> Kontakte Ihres *Merlin*-Adressstamms erstmalig nach *Outlook* zu übertragen, gehen Sie wie folgt vor:

- Wählen Sie den Hauptmenüpunkt Adressen (+).
- Stellen Sie in der Adressliste die Kontaktansicht ein.
- Wählen Sie die Adressbaum-Ebene Alle.
- Klicken Sie auf Outlook-Abgleich.
  - ► Das Fenster Abzugleichende Kontakte erscheint.

| Al                                                                                                    | zugleichende Konta                                                                      | akte                                                                                                    |                 |                |           |                       |                       |              |                       |   |   |   |
|----------------------------------------------------------------------------------------------------|-----------------------------------------------------------------------------------------|----------------------------------------------------------------------------------------------------|-----------------|----------------|-----------|-----------------------|-----------------------|--------------|-----------------------|---|---|---|
| N                                                                                                    | Merlin komplett anhaken 🛛 Outlook komplett anhaken 🗛 Haken entfernen 🛕 80 Warnung(en) 🖶 |                                                                                                    |                 |                |           |                       |                       |              |                       |   |   |   |
| Abzugleichende Kontakte         Merlin komplett anhaken       Outlook komplett anhaken       Alle Haken entferrer & 80 Warung(en)       Image: Section of the section of the sect |                                                                                         |                                                                                                    |                 |                |           |                       | E-Mail<br>(Merlin)    | м            | Aktion                | 0 |   | 1 |
| 0                                                                                                    | Musterbau/Hurtig                                                                        | 🙆 Architekten 🔹 💌                                                                                                    | Hr. Hurtig      | 0123/5555      | 0123/4444 |                       |                       | $\checkmark$ | Merlin -> Outlook (+) |   |   | * |
| 0                                                                                                    | Musterbau/Hurtig                                                                        | 🛕 Architekten 🔹 💌                                                                                                    | Hr. Baum        | 0123/5555      |           |                       |                       | $\checkmark$ | Merlin -> Outlook (+) |   |   |   |
| 9                                                                                                    | Musterbau/Hurtig                                                                        | 🛕 Architekten 🔹 💌                                                                                                    | Hr. Förster     | 0123/5555      |           |                       |                       | $\checkmark$ | Merlin -> Outlook (+) |   |   |   |
| 9                                                                                                    | Musterbau/Hurtig                                                                        | Diese Adresse ist in                                                                                                    | mehreren Adress | fächern enthal | ten.      |                       | hurtig@musterfirma.de | $\checkmark$ | Merlin -> Outlook (+) |   |   |   |
| Musterbau/Hurtig     Musterbau/Meier     Musterbau/Meier     Musterbau/Meier     Diese Adresse ist in mehreren Adressfächern enthalten.     Musterbau/Meier     Wählen Sie bitte hier das maßgebliche Adressfach aus.     info@musterbau.de     Merli                                                                                                    |                                                                                         |                                                                                                    |                 |                |           | Merlin -> Outlook (+) |                       |              |                       |   |   |   |
| 0                                                                                                    | Musterbau/Meier                                                                         | 🙆 Nachunterneh 🔹                                                                                                    | Karl Meier      | 01234/456      | 01234/567 |                       |                       | $\checkmark$ | Merlin -> Outlook (+) |   |   | 0 |
|                                                                                                    | Musterbau/Mus                                                                           | Buchhaltung                                                                                                    | Telefon         | 0203/ 98       |           | 0203/ 9876            | info@mustermann.de    | $\checkmark$ | Merlin -> Outlook (+) |   |   | Ĭ |
|                                                                                                    | Musterbau/Mus                                                                           | Nachunternehmer                                                                                                    | Zentrale        | 0123/1122-0    |           | 0123/1122-1           | info@musterbau.de     | $\checkmark$ | Merlin -> Outlook (+) |   |   |   |
|                                                                                                    | Musterbau/Mus                                                                           | Nachunternehmer                                                                                                    | Baumann, B.     |                | 0123/1234 |                       | b.baumann@musterb     | $\checkmark$ | Merlin -> Outlook (+) |   |   |   |
|                                                                                                    | Musterbau/Mus                                                                           | Nachunternehmer                                                                                                    | Hurtig, H.      |                | 0123/1234 |                       | h.hurtig@musterbau.de | $\checkmark$ | Merlin -> Outlook (+) |   |   |   |
|                                                                                                    | Musterbau/Mus                                                                           | Nachunternehmer                                                                                                    | Mustermann,     | 0123/1122-2    | 0123/1234 |                       | m.mustermann@must     | $\checkmark$ | Merlin -> Outlook (+) |   |   | - |
| 144                                                                                                    | ↔ ↓ Datensatz 519                                                                       | von 1003 🕨 🗰 🖬 🖣                                                                                                    |                 |                |           |                       |                       |              |                       |   | • |   |
|                                                                                                    |                                                                                         | Adressfach<br>(Merlin)       Beschreibung<br>(Merlin)       Telefon<br>(Merlin)       Mobil<br>(Merlin)       Fax<br>(Merlin)       E-Mail<br>(Merlin)       M       Aktion       O         nu/Hurtig       Architekten       Hr. Hurtig       0123/555       0123/444         Merlin -> Outlook (+)          nu/Hurtig       Architekten       Hr. Baum       0123/555           Merlin -> Outlook (+)          nu/Hurtig       Architekten       Hr. Förster       0123/555              Merlin -> Outlook (+)           nu/Hurtig       Dises Adresse ist in mehreren Adressfächern enthalten.       hurtig@musterfirma.de        Merlin -> Outlook (+)           nu/Meier       Machunterneh       Karl Meier       0123/4567                                              < |                 |                |           | hen                   |                       |              |                       |   |   |   |

Die vorstehende Abbildung zeigt beispielhaft die Daten von Kontakten aus *Merlin*, die auf der *Outlook*-Seite noch gar nicht vorhanden sind. In den <u>grün</u> unterlegten Feldern werden die vorhanden Kontaktdaten aus dem *Merlin*-Adressstamm angezeigt. Die <u>blau</u> unterlegten Felder (= *Outlook*-Kontakte) sind zunächst leer.

Kontaktdaten mit Kennzeichen **M** (*Merlin*-Kennzeichen) werden von *Merlin* nach *Outlook* übertragen.

Wenn Sie Ihre *Merlin*-Kontakte zum ersten Mal mit *Outlook* abgleichen und in Ihrem *Outlook* noch <u>keine</u> Kontakte aus *Merlin* vorliegen, dann sind zunächst alle Kontaktdaten in der Spalte **M** (= *Merlin*-Kennzeichen) angehakt. Das *Outlook*-Kennzeichen in der Spalte **O** kann in diesem Fall <u>nicht</u> gesetzt werden, da der Abgleich nur in eine Richtung erfolgen kann: von *Merlin* nach *Outlook* und nicht umgekehrt.

Die Art und die Richtung des erstmaligen *Outlook*-Abgleichs wird in der Spalte **Aktion** bei allen Kontakten wie folgt dargestellt: **Merlin -> Outlook (+)**, d.h. die Kontakte aus *Merlin* werden in *Outlook* neu angelegt.

Adressen und deren zugehörige Kontakte, können in *Merlin* auch mehreren Adressfächern zugeordnet sein. In der Befehlsleiste finden Sie daher das **Hinweissymbol**  $\blacktriangle$  vor, wenn es in

Ihrem Adressstamm Adressen mit derartigen Mehrfach-Zuordnungen gibt. Rechts neben dem **Hinweissymbol** ▲ wird in diesem Fall die Anzahl der für den Abgleich ausgewählten <u>Kontakte mit</u> <u>Zuordnungen zu mehreren Adressfächern</u> in Form einer Schaltfläche wie folgt angezeigt: ▲ ... **Warnung(en)**. Wenn Sie die Schaltfläche ▲ ... **Warnung(en)** anklicken, werden im Abgleichfenster nur noch die Kontakte mit Zuordnungen zu mehreren Adressfächern angezeigt. In der Spalte **Adressfach (Merlin)** wird das Adressfach angezeigt, welchem die Adresse des betreffenden Kontakts im *Merlin*-Adressstamm zugeordnet ist und in welches dieser Kontakt nach *Outlook* übertragen wird. Wenn ein Kontakt mehreren Adressfächern zugeordnet ist, erscheint in der Spalte **Adressfach (Merlin)** ebenfalls das **Hinweissymbol** ▲.

Ein Kontakt aus *Merlin* kann immer nur in <u>ein bestimmtes Outlook-Adressfach</u> übertragen werden, führen Sie den Abgleich daher folgendermaßen fort:

- Prüfen Sie bei den Kontaktdaten mit Hinweissymbol 

  , ob die jeweils benötigte Adressfach-Zuordnung eingestellt ist.
- Passen Sie bei Bedarf in der Spalte Adressfach (Merlin) die Adressfach-Zuordnungen an (Dropdown-Liste).
- Um bestimmte Kontakte <u>nicht</u> zu übertragen, entfernen Sie gegebenenfalls das *Merlin*-Kennzeichen (Spalte M).
- Um den Abgleich zu starten, klicken Sie auf **Ok**.
  - ► Die ausgewählten Kontaktdaten (Häkchen **M**) werden nach *Outlook* übertragen.

Wenn Sie Ihr *Outlook* öffnen, finden Sie in der Menüauswahl (links) unter **Kontakte** den Ordner **Merlin**, der mit dem erstmaligen *Outlook*-Abgleich angelegt wird.

Wenn Sie den Ordner **Merlin** mit Doppelklick öffnen, finden Sie darin diejenigen *Merlin*-Adressfächer vor, deren Kontakte für den *Outlook*-Abgleich ausgewählt wurden. Um die Kontakte eines bestimmten Adressfachs (z.B. "Kunden") anzusehen, markieren Sie dieses.

In der Listenansicht von *Outlook* Version 2010 werden übertragene Kontakte beispielsweise wie folgt angezeigt:

| 🔺 🧕 Merlin 🔍 🔍                          |             |                                |                    |                  |           |                 |       |               |           |                  |          |
|-----------------------------------------|-------------|--------------------------------|--------------------|------------------|-----------|-----------------|-------|---------------|-----------|------------------|----------|
| 😼 *kein Adressfach* 🔺                   |             |                                |                    |                  |           | Kunden du       | rchsu | chen (Strg+E) |           |                  | <u>م</u> |
| Sea Architekten                         | D           | Ø Name                         | Position           | Firma 🔺          | Spei      | thern unter     | -     | Land/Region   | Abteilung | Telefon geschäft | tl 📥     |
| Sea Buchhaltung                         |             | Hier klicken, um Kontakt       |                    |                  |           |                 |       |               |           |                  |          |
| Seal Interessenten                      |             | Zentrale                       |                    | Baumann/Berli    | a Zent    | ale             | _     |               |           | 0444 /55555-0    |          |
| 4 💁 Kunden                              | -           | Lentine                        |                    | buundin, ben     | 2011      | une             |       |               |           | 0111,55555-0     |          |
| <u>8</u> A-F                            |             | Firma: ledermann/Musterstad    | tt (1 Element)     |                  |           |                 |       |               |           |                  |          |
| Sea G-N                                 | 0           | Herr ledermann                 | it (i Licinchi)    | ledermann/Mu     | t lede    | mann            |       |               |           | 01234 /564789    | ••••     |
| <u>8</u> O-S                            |             | nen sedenhann                  |                    | yeachilanny wa   | itin Jeue | marm            |       |               |           | 01234/304/03     |          |
| <u>S</u> ∃ T-Z                          |             | Firma: Kellermann/Nettorech    | nung (1 Elemen     | t)               |           |                 |       |               |           |                  |          |
| Eleferanten                             |             | Zentrale                       | inding (2 Element  | Vellermann/Net   | t Zent    | rale            |       |               |           | 1224 /556677     | ····     |
| S Mitarbeiter                           | <u>&gt;</u> | Zentrale                       |                    | Kellerinarin/Net | 2011      | ale             |       |               |           | 1234/330077      |          |
| ▷ 🚨 Nachunternehmer                     |             | Firma: Klinik Musterstadt (1 F | lement)            |                  |           |                 |       |               |           |                  |          |
| Sonstige 1                              | -           | Planung Bauleitung             | ichichig           | Klinik Mustaret  | dt Baul   | aitung Planı    | ina   | Deutschland   |           | 0666 /000000     |          |
| Sonstige 2                              |             | Fianting batteritung           |                    | KIIIIK MUSCEISU  | aut baui  | enturity, Flame | ing   | Deutschland   |           | 0000/333333      |          |
|                                         |             | Firma: Musterbau/Musterstar    | t (2 Elemente)     |                  |           |                 |       |               |           |                  |          |
| A                                       |             | Fr Majar                       | it (2 Elemente)    | Musterbau/Mu     | t Meia    | •               |       | Deutschland   |           | 0123 ///56789 0  | · · · ·  |
| E-Mail                                  |             | Zentrale                       |                    | Musterbau/Mu     | t Zent    | rale.           |       | Deutschland   |           | 0123 /456789-0   |          |
| Kalender                                |             | Zentrale                       |                    | masterbaa/ma     | 2010      | arc             |       | Deutschland   |           | 0125/450/05-0    |          |
|                                         | 4           | Firma: Musterbau/Rat (1 Flen   | nent)              |                  |           |                 |       |               |           |                  |          |
| Sea Kontakte                            | 0           | Zentrale                       |                    | Musterbau/Pat    | Zent      | rale            |       | Deutschland   |           | 02102 /00000.0   |          |
| -                                       |             | Zentrare                       |                    | musterbau/Rat    | 2011      | arc             |       | beaschland    |           | 02102 / 33333-0  |          |
| V Aufgaben                              |             | Firma: Musterbauges Wierser    | n (1 Element)      |                  |           |                 |       |               |           |                  |          |
|                                         |             | rimar masterbadges/ vierser    | in the electricity |                  |           | 1               |       |               |           |                  |          |
| · • • • • • • • • • • • • • • • • • • • |             |                                |                    |                  |           |                 | _     |               |           |                  | <u> </u> |

Es werden diejenigen Daten eines *Merlin*-Kontakts übertragen, für welche es in *Outlook* auch entsprechende Felder gibt, wie z.B.: Beschreibung (hier: Name), Telefon-/Faxnummer und E-Mail-Adresse.

Die Kurzbezeichnung der *Merlin*-Adresse, zu welcher ein Kontakt gehört, wird in *Outlook* im Feld **Firma** angezeigt.

# Hinweis

Wenn Sie in *Outlook* einen neuen Kontakt hinzufügen, der für einen Abgleich mit *Merlin* in Frage kommt, dann füllen Sie immer das Feld **Firma** aus! Andernfalls kann beim *Outlook*-Abgleich keine Zuordnung des *Outlook*-Kontakts zum Adressstamm von *Merlin* erfolgen.

#### Outlook-Abgleich mit geänderten Kontaktdaten durchführen

Wenn Sie zum wiederholten Mal einen *Outlook*-Abgleich durchführen, können Sie Änderungen an Kontaktdaten gegebenenfalls in beide Richtungen übernehmen: von *Merlin* nach *Outlook* und umgekehrt. Gehen sie hierzu wie folgt vor:

- Stellen Sie in der Adressverwaltung (+) die Kontaktansicht ein.
- Wählen Sie das Adressfach, dessen Kontakte abgeglichen werden sollen.
- Klicken Sie auf **Outlook-Abgleich**.

► Das Fenster Abzugleichende Kontakte im Adressfach erscheint und zeigt in der Spalte Aktion die Art und die Richtung des *Outlook*-Abgleichs. Als Quelle des Abgleichs wird immer derjenige Kontakt (*Merlin* oder *Outlook*) vorgeschlagen, der als letztes geändert wurde:

|     | Adresse<br>(Merlin) | Beschreibung<br>(Merlin) | Telefon<br>(Merlin) | Mobil<br>(Merlin) | Fax<br>(Merlin) | E-Mail<br>(Merlin)     | м            | Aktion                | 0            | Adresse<br>(Outlook) | Beschreibung<br>(Outlook) | • |
|-----|---------------------|--------------------------|---------------------|-------------------|-----------------|------------------------|--------------|-----------------------|--------------|----------------------|---------------------------|---|
| ۲   | Allzweck/Muster     | Zentrale Allzweck        | 0221/666666-0       |                   | 0221/6666       | info@allzweck-beispiel |              | (~) Merlin <- Outlook |              | Allzweck/Musterstadt | Zentrale XYZ              | * |
|     | Allzweck/Muster     | Benno Mustermann         | 0221/666666         | 0123/3333         | 0221/6666       | benno@mustermann.de    | $\checkmark$ | Merlin -> Outlook (~) |              | Allzweck/Musterstadt | Benno Musterr             |   |
|     | Allzweck/Muster     | Konrad Korn              | 0221/666666         | 0123/3333         |                 | kornrad@korn-beispiel  | $\checkmark$ | Merlin -> Outlook (~) |              | Allzweck/Musterstadt | Konrad Korn               |   |
|     | Allzweck/Muster     | Alma Allzweck            | 0221/666666-3       | 0123/3333         | 0221/6666       | alma@allzweck-beispie  | $\checkmark$ | Merlin -> Outlook (+) |              |                      |                           |   |
|     | Arteigen/Muster     | Hr. Eigen                | 0351/112233         | 0123/4455         |                 | eigen@beispiel-art.de  | $\checkmark$ | Merlin -> Outlook (+) |              |                      |                           |   |
|     | Bauking/Musters     | Zentrale                 | 0815/0815-1         |                   |                 |                        | $\checkmark$ | Merlin -> Outlook (+) |              |                      |                           |   |
|     | Baumann/Berlin      | Zentrale                 | 0444/55555-0        | 014444555         |                 | info@baumann.de        |              | (~) Merlin <- Outlook | $\checkmark$ | Baumann/Berlin       | Zentrale                  |   |
|     | Baumann/Berlin      | Baumann, Bert            | 0444/55555-1        | 014444666         |                 | bert@baumann.de        | $\checkmark$ | Merlin -> Outlook (+) |              |                      |                           |   |
|     | Baumann/Berlin      | Baumann, Berta           | 0444/55555-2        | 014444666         |                 | berta@baumann.de       | $\checkmark$ | Merlin -> Outlook (+) |              |                      |                           |   |
|     |                     |                          |                     |                   |                 |                        |              | (+) Merlin <- Outlook | $\checkmark$ | Baumeister/Musters   | Baumeister, Bc            | - |
| 144 | + + Datensatz 4 vo  | n13 ▶ 🗰 🖬 🗸 ⊂            |                     |                   |                 |                        |              |                       |              |                      | F                         |   |
|     |                     |                          |                     |                   |                 |                        |              |                       |              | Ok                   | Abbrechen                 |   |

Die Art und die Richtung des durchzuführenden *Outlook*-Abgleichs wird für die aufgelisteten Kontakte in der Spalte **Aktion** nach folgendem Schema dargestellt:

- Merlin -> Outlook (+): Der Kontakt ist nur in *Merlin* vorhanden und wird in *Outlook* neu angelegt.
- (+) Merlin <- Outlook: Der Kontakt ist nur in *Outlook* vorhanden und wird in *Merlin* neu angelegt.
- Merlin -> Outlook (~): Der Kontakt ist bereits auf beiden Seiten vorhanden. Änderungen am Merlin-Kontakt werden nach Outlook übertragen.
- (~) Merlin <- Outlook: Der Kontakt ist bereits auf beiden Seiten vorhanden. Änderungen am *Outlook*-Kontakt werden nach *Merlin* übertragen.

Anhand der Angaben in der Spalte **letzte Änderung** können Sie nachvollziehen, wann und wo (in *Merlin* oder in *Outlook*) der betreffenden Kontakt das letzte Mal bearbeitet/geändert wurde.

## Hinweis

1

Nicht jede Änderung erfolgt dabei manuell durch den Benutzer. So erhält z.B. bei der Übernahme von *Merlin* nach *Outlook* der einzelne *Merlin*-Kontakt einen aktualisierten Zeitstempel, um synchron mit dem entsprechenden *Outlook*-Kontakt zu sein.

Die Richtung des Abgleichs können Sie über die Spalten **M** (*Merlin*) oder **O** (*Outlook*) nach Bedarf für jeden aufgelisteten Kontakt anpassen.

#### Beispiel:

Wenn Sie z.B. anstelle des Kennzeichens **M** das Kennzeichen **O** setzen, dann werden für den betreffenden Kontakt die Kontaktdetails nicht mehr aus *Merlin* nach *Outlook* übernommen, sondern umgekehrt: von *Outlook* nach *Merlin*.

## WICHTIG!

Der SYSADM kann in unter Administration (+) > Einstellungen Outlook-Abgleich das Löschen von Kontakten für den *Outlook*-Abgleich freigeben oder sperren. Wenn durch den SYSADM eine Freigabe für das Löschen von Kontakten erfolgt ist, dann werden im Abgleichfenster diejenigen Kontakte in der Spalte Aktion <u>rot</u> hervorgehoben, die durch den *Outlook*-Abgleich komplett, d.h. auf beiden Seiten (*Merlin* und *Outlook*) gelöscht werden würden. Das ist bei solchen Kontakten der Fall, die durch bereits erfolgte *Outlook*-Abgleiche/-Importe zunächst auf beiden Seiten vorhanden waren und anschließend auf einer der beiden Seiten (*Merlin* oder *Outlook*) gelöscht wurden. Folgende Kennzeichnungen sind in diesen Fällen im Abgleichfenster in der Spalte Aktion möglich:

- Merlin -> Outlook (-): Kontakt wurde in *Merlin* gelöscht und wird beim Abgleichen in *Outlook* ebenfalls gelöscht *ODER*
- (-) Merlin <- Outlook: Kontakt wurde in *Outlook* gelöscht und wird beim Abgleichen in *Merlin* ebenfalls gelöscht.

Beachten Sie beim Vorliegen von Löschkennzeichnungen im Abgleichfenster (Spalte **Aktion** = rot) Folgendes:

- Kein Mitarbeiter darf mit einem <u>lokalen</u> Outlook arbeiten! Andernfalls kann es dazu kommen, dass bei einem Abgleich mit diesem eigenständigen (lokalen) *Outlook* sehr viele Kontakte <u>nicht</u> mehr gefunden werden und daher zum Löschen in *Merlin* markiert werden, auch wenn diese Kontakte im zentralen *Outlook* alle noch vorhanden sind.
- Prüfen Sie vor dem Starten des Abgleichvorgangs, ob Sie die rot gekennzeichneten Kontakte (Spalte Aktion) tatsächlich unwiderruflich löschen möchten! Wenn Sie <u>nicht</u> Löschen möchten, entfernen Sie das betreffende Kennzeichen (M oder O).
- Um den Abgleich zu starten, klicken Sie auf **Ok**.

► Die Kontaktänderungen werden gemäß der Einstellungen im Fenster Abzugleichende Kontakte im Adressfach übertragen.

ODER:

▶ Bei eingestellter Löschfreigabe für Kontakte beim Outlook-Abgleich erscheint gegebenenfalls die Meldung Abgleich wirklich durchführen. Wenn Sie die Meldung mit Ja bestätigen, werden die betreffenden Kontakte gelöscht und alle anderen Kontaktänderungen werden gemäß der Einstellungen im Fenster Abzugleichende Kontakte im Adressfach übertragen.

Falls weder in *Merlin* noch in *Outlook* Änderungen an vorhandenen Kontakten vorgenommen wurden und Sie einen *Outlook*-Abgleich durchführen, erscheint die Meldung "Kein Abgleich erforderlich". Um diese Meldung zu schließen, klicken Sie auf **OK**.

## 2.1 Outlook-Kontakte importieren

Die Funktion **Outlook-Kontakte importieren** dient dazu, Kontakte nach *Merlin* zu übertragen, die <u>nicht</u> in den Adressfächern des *Outlook*-Ordners **Merlin** vorkommen.

*Outlook*-Kontakte können immer nur in ein bestimmtes Adressfach und <u>nicht</u> auf der Adressbaum-Ebene **Alle** nach *Merlin* übertragen werden. Um *Outlook*-Kontakte nach *Merlin* zu übertragen, gehen Sie wie folgt vor:

- Stellen Sie in der Adressverwaltung (+) die Kontaktansicht ein.
- Wählen Sie das <u>Ziel</u>-Adressfach (z.B. "Kunden").
- Klicken Sie auf Outlook-Kontakte importieren.

▶ Das Fenster Ordner auswählen erscheint und zeigt die Outlook-Ordnerstruktur.

- Öffnen Sie den Ordner Kontakte (Linksklick auf das Dreieck vor dem Ordner).
- Markieren Sie das <u>Quell</u>-Adressfach, welches die zu übertragenden *Outlook*-Kontakte enthält (z.B. Allzweck).

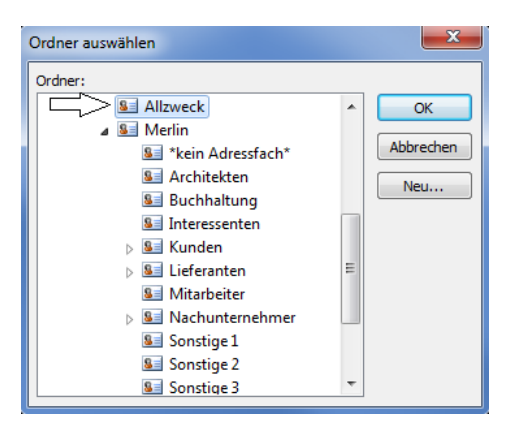

Bestätigen Sie die Auswahl mit OK.

► Das Abgleichfenster erscheint. Die zu übertragenden *Outlook*-Kontakte (Kennzeichen **O**) sind in der Spalte **Aktion** wie folgt bezeichnet: (+) **Merlin <- Outlook**.

| Vor                                                                         | Vom Outlook-Ordner "Allzweck" in das Merlin-Adressfach "Kunden" zu importierende Kontakte |                       |              |                      |                    |                      |                    |                  |                             |  |  |  |
|-----------------------------------------------------------------------------|-------------------------------------------------------------------------------------------|-----------------------|--------------|----------------------|--------------------|----------------------|--------------------|------------------|-----------------------------|--|--|--|
| Ou                                                                          | Outlook komplett anhaken 🛛 Alle Haken entfernen 🗥 0 Warnung(en) 🖶 😰                       |                       |              |                      |                    |                      |                    |                  |                             |  |  |  |
| Adresse Aktion O Adresse Beschreibung (Merlin) Aktion O (Outlook) (Outlook) |                                                                                           |                       |              |                      |                    | Telefon<br>(Outlook) | Mobil<br>(Outlook) | Fax<br>(Outlook) | E-Mail<br>(Outlook)         |  |  |  |
|                                                                             |                                                                                           | (+) Merlin <- Outlook | $\checkmark$ | Musterfirma/Allzweck | Mustermann, Manuel | 0123 /777777-2       |                    |                  | m.mustermann@musterfirma.de |  |  |  |
|                                                                             |                                                                                           | (+) Merlin <- Outlook | $\checkmark$ | Musterfirma/Allzweck | Musterfrau, Maria  | 0123 /777777-0       |                    |                  | m.musterfrau@musterfirma.de |  |  |  |
|                                                                             |                                                                                           | (+) Merlin <- Outlook | $\checkmark$ | Musterfirma/Allzweck | Müller, Hans       | 0123 /777777-1       |                    |                  | h.mueller@musterfirma.de    |  |  |  |
|                                                                             |                                                                                           |                       |              |                      |                    |                      |                    |                  |                             |  |  |  |
|                                                                             |                                                                                           |                       |              |                      |                    |                      |                    |                  |                             |  |  |  |
| 144                                                                         | ++ ++ + Datensatz 1 von 3 ▶ ▶ ▶ ▶ + ++ + + ⊂ →                                            |                       |              |                      |                    |                      |                    |                  |                             |  |  |  |
|                                                                             | Ok Abbrechen                                                                              |                       |              |                      |                    |                      |                    |                  |                             |  |  |  |

Um die angehakten Outlook-Kontakte (Spalte O) zu importieren, klicken Sie auf Ok.
 Die neuen Kontaktdaten aus Outlook sind in Merlin im Ziel-Adressfach hinterlegt.

Falls im gewählten *Outlook*-Ordner <u>keine</u> neuen Kontakte existieren, erscheint anstelle des Abgleichfensters die Meldung "Kein Import durchführbar". Um diese Meldung zu schließen, klicken Sie auf **Ok**.

## 3 Outlook-Abgleich von Terminen im Terminkalender (+)

Mit der optionalen **Outlook-Schnittstelle (+)** können Sie im **Terminkalender (+)** einen *Outlook*-Abgleich durchführen, um Terminänderungen von *Merlin* nach *Outlook* zu übertragen oder umgekehrt. Hierzu haben Sie folgende Möglichkeiten:

- Outlook-Abgleich mit allen Terminen eines Teilnehmers.
- Outlook-Abgleich mit einem Einzeltermin.

Wenn Ihr zentrales *Outlook* neben dem Hauptkalender auch personalisierte Kalender einzelner Mitarbeiter enthält, dann besteht die Möglichkeit, beim *Outlook*-Abgleich die *Merlin*-Termine verschiedener Teilnehmer nach *Outlook* in die entsprechenden personalisierten *Outlook*-Kalender zu übertragen.

Voraussetzung für Terminübertragungen in personalisierte Outlook-Kalender:

In der *Merlin*-**Benutzerverwaltung** ist auf der Registerkarte **Outlook** für den betreffenden Benutzer die Bezeichnung seines *Outlook*-Kalenders (z.B. "MANNI") in dem Feld **Outlook-Kalender** hinterlegt:

| Liste Details Outlook E-Mail Konten E-Mail Vorlage                                                                                                    |  |
|----------------------------------------------------------------------------------------------------|--|
| Kürzel: MM Bezeichnung: Manfred Mustermann                                                                                                    |  |
| _Outlook-Schnittstelle                                                                                                    |  |
| Synchronisationsobjekte:                                                                                                    |  |
| 🗖 Akquisitionsobjekte                                                                                                    |  |
| ✓ Angebote                                                                                                    |  |
| 🔽 Kommissionen                                                                                                    |  |
| Adressfach für Outlook: 🔤 🚭                                                                                                    |  |
|                                                                                                    |  |
| Terminkalender (+)                                                                                                    |  |
| Outlook-Kalender: MANNI                                                                                                    |  |
| <ul> <li>✓ Kommissionen</li> <li>Adressfach für Outlook:</li> <li>▲ 2000</li> <li>Terminkalender (+)</li> <li>Outlook-Kalender:</li> <li>MANNI</li> </ul> |  |

Wenn das Feld **Outlook-Kalender** <u>keinen</u> Eintrag enthält, dann werden die Termine des betreffenden Benutzers in den *Outlook*-Hauptkalender übertragen.

#### 3.1 Termine mit Outlook abgleichen

Um im Terminkalender (+) Termine mit Outlook abzugleichen, haben sie zwei Möglichkeiten:

- Outlook-Abgleich mit allen Terminen eines Teilnehmers
- Outlook-Abgleich mit einem Einzeltermin

#### Outlook-Abgleich mit allen Terminen eines Teilnehmers.

Je nach Zugriffsrecht können Sie im **Terminkalender (+)** entweder nur Ihre eigenen Termine oder auch die Termine einzelner anderer Benutzer mit *Outlook* abgleichen. Der *SYSADM* kann alle Termine abgleichen. Diese Art des Abgleichs empfiehlt sich für den <u>erstmaligen</u> *Outlook*-Abgleich im **Terminkalender (+)**. Darüber hinaus ist ein *Outlook*-Abgleich aller Termine einzelner Benutzer in bestimmten Zeitabständen (z.B. einmal pro Woche) sinnvoll.

Um alle Termine <u>eines</u> Teilnehmers (*Merlin*-Benutzers) ab einem bestimmten Datum abzugleichen, gehen Sie wie folgt vor:

Klicken Sie in der Befehlsleiste des Terminkalenders (+) auf Outlook-Abgleich.
 Das Fenster Termine mit Outlook abgleichen erscheint.

| Те | rmine mit Outlook abgleichen   |
|----|--------------------------------|
|    | Abgleich für Teilnehmer: MANNI |
|    | Ok Abbrechen                   |

Wenn die Dropdown-Liste **Abgleich für Teilnehmer** die Option **(keine)** enthält, dann existieren in *Merlin* Termine <u>ohne</u> Teilnehmer. Bei Auswahl dieser Option **(keine)**, können solche Termine mit *Outlook* abgeglichen werden.

- Wählen Sie über die Dropdown-Liste Abgleich für Teilnehmer den Benutzer, dessen Termine Sie abgleichen wollen (z.B. "MANNI").
- Bestätigen Sie die Auswahl mit Ok.
  - ► Das Fenster Abzugleichende Termine für Teilnehmer... erscheint.

| A   | Abzugleichende Termine für Teilnehmer: MANNI                                                    |                 |                     |                     |                       |                        |              |                       |              |                       |  |  |  |
|-----|-------------------------------------------------------------------------------------------------|-----------------|---------------------|---------------------|-----------------------|------------------------|--------------|-----------------------|--------------|-----------------------|--|--|--|
| Т   | ermine ab: 23.07.2019 🔻 Merlin komplett anhaken Outlook komplett anhaken Alle Haken entfernen 🖷 |                 |                     |                     |                       |                        |              |                       |              |                       |  |  |  |
| Γ   | Betreff<br>(Merlin)                                                                             | Ort<br>(Merlin) | Beginnt<br>(Merlin) | Endet<br>(Merlin)   | Kategorie<br>(Merlin) | Teilnehmer<br>(Merlin) | м            | Aktion                | 0            | Betreff<br>(Outlook)  |  |  |  |
|     | Abreise - Vergabe Ang                                                                           | Ratingen        | 24.07.2019 15:30:00 | 24.07.2019 16:30:00 | Abreise vom Ter       | BERTI, MANNI           | $\checkmark$ | Merlin -> Outlook (+) |              | <b>^</b>              |  |  |  |
|     | Vergabe Ang. 30067/Al                                                                           | Ratingen        | 24.07.2019 13:30:00 | 24.07.2019 15:30:00 | Vergabegespräch       | BERTI, MANNI           |              | (~) Merlin <- Outlook | $\checkmark$ | Vergabe Ang. 3006     |  |  |  |
|     | Anreise - Vergabe Ang                                                                           | Ratingen        | 24.07.2019 12:30:00 | 24.07.2019 13:30:00 | Anreise zum Ter       | BERTI, MANNI           | $\checkmark$ | Merlin -> Outlook (+) |              |                       |  |  |  |
|     | Materialbestellg. Komm                                                                          |                 | 24.07.2019 08:00:00 | 24.07.2019 11:00:00 | Wiedervorlage         | MANNI                  |              | (~) Merlin <- Outlook | $\checkmark$ | Materialbestellg. Kc  |  |  |  |
|     | Abreise - Baubesichtigu                                                                         | Musterstadt     | 23.07.2019 17:30:00 | 23.07.2019 18:30:00 | Abreise vom Ter       | MANNI, THEO            | $\checkmark$ | Merlin -> Outlook (+) |              |                       |  |  |  |
|     | Baubesichtigung Komm                                                                            | Musterstadt     | 23.07.2019 14:00:00 | 23.07.2019 17:30:00 | Besichtigungster      | MANNI, THEO            | $\checkmark$ | Merlin -> Outlook (+) |              |                       |  |  |  |
|     | Anreise - Baubesichtigu                                                                         | Musterstadt     | 23.07.2019 13:00:00 | 23.07.2019 14:00:00 | Anreise zum Ter       | MANNI, THEO            | $\checkmark$ | Merlin -> Outlook (+) |              |                       |  |  |  |
|     | Kalkulation Ang. 30089                                                                          | Büro Theo       | 23.07.2019 09:00:00 | 23.07.2019 11:45:00 | Wiedervorlage         | BERTI, MANNI           | $\checkmark$ | Merlin -> Outlook (~) |              | Kalkulation Ang. 30 🔻 |  |  |  |
| 144 | 44 4 Datensatz 1 von 14                                                                         | 4 • • • • • •   |                     |                     |                       |                        |              |                       |              |                       |  |  |  |
|     |                                                                                                 |                 |                     |                     |                       |                        |              |                       | Ok           | Abbrechen             |  |  |  |

In den <u>grün</u> unterlegten Feldern werden die *Merlin*-Termindaten der betreffenden Teilnehmer aus dem **Terminkalender (+)** angezeigt. In den <u>blau</u> unterlegten Feldern werden (falls vorhanden) die Termindaten der betreffenden Teilnehmer aus *Outlook* angezeigt. Bei nicht vorhandenen Termindaten auf einer der beiden Seiten (*Merlin/Outlook*) bleiben die jeweiligen grünen oder blauen Felder leer.

# Hinweis

Abzugleichende Serientermine sind im Fenster **Abzugleichende Termine für Teilnehmer...** grundsätzlich als <u>ein</u> Termin aufgeführt. Es erfolgt <u>keine</u> Auflistung aller zum Serientermin gehörenden Termine.

Die Art und die Richtung des durchzuführenden *Outlook*-Abgleichs wird für die aufgelisteten Termine in der Spalte **Aktion** nach folgendem Schema dargestellt:

- Merlin -> Outlook (+): Der Termin ist nur in *Merlin* vorhanden und wird in *Outlook* neu angelegt.
- (+) Merlin <- Outlook: Der Termin ist nur in *Outlook* vorhanden und wird in *Merlin* neu angelegt.
- Merlin -> Outlook (~): Der Termin ist bereits auf beiden Seiten vorhanden. Änderungen am Merlin-Termin werden nach Outlook übertragen.
- (~) Merlin <- Outlook: Der Termin ist bereits auf beiden Seiten vorhanden. Änderungen am Outlook-Termin werden nach Merlin übertragen.

Anhand der Angaben in der Spalte **letzte Änderung** können Sie nachvollziehen, wann und wo (in *Merlin* oder in *Outlook*) der betreffenden Termin das letzte Mal bearbeitet/geändert wurde.

# Hinweis

Nicht jede Änderung erfolgt dabei manuell durch den Benutzer. So erhält z.B. bei der Übernahme von *Merlin* nach *Outlook* der einzelne *Merlin*-Termin einen aktualisierten Zeitstempel, um synchron mit dem entsprechenden *Outlook*-Termin zu sein.

Termindaten mit dem Kennzeichen **M** (*Merlin*-Kennzeichen) werden von *Merlin* nach *Outlook* übertragen.

Termindaten mit dem Kennzeichen **O** (*Outlook*-Kennzeichen) werden von *Outlook* nach *Merlin* übertragen.

Fahren Sie im Fenster **Abzugleichende Termine für Teilnehmer...** wie folgt mit dem Abgleich-Vorgang fort:

- Stellen Sie in dem Feld Termine ab das Startdatum des Abgleichs ein.
- Passen Sie bei Bedarf über die Spalten **M** und **O** die jeweilige Richtung des Abgleichs an.

# WICHTIG!

Der SYSADM kann in Merlin unter Administration (+) > Einstellungen Outlook-Abgleich das Löschen von Terminen für den Outlook-Abgleich freigeben oder sperren. Wenn durch den SYSADM eine Freigabe für das Löschen von Terminen erfolgt ist, dann werden im Abgleichfenster diejenigen Termine in der Spalte Aktion <u>rot</u> hervorgehoben, die durch den Outlook-Abgleich komplett, d.h. auf beiden Seiten (*Merlin* und Outlook) gelöscht werden würden. Das ist bei solchen Terminen der Fall, die durch bereits erfolgte Outlook-Abgleiche/-Importe zunächst auf beiden Seiten vorhanden waren und anschließend auf einer der beiden Seiten (*Merlin* oder Outlook) gelöscht wurden. Folgende Kennzeichnungen sind in diesen Fällen im Abgleichfenster in der Spalte Aktion möglich:

- **Merlin -> Outlook (-)**: Termin wurde in *Merlin* gelöscht und wird beim Abgleichen in *Outlook* ebenfalls gelöscht *ODER*
- (-) Merlin <- Outlook: Termin wurde in *Outlook* gelöscht und wird beim Abgleichen in *Merlin* ebenfalls gelöscht.

Beachten Sie beim Vorliegen von Löschkennzeichnungen im Abgleichfenster (Spalte **Aktion** = rot) Folgendes:

- Kein Mitarbeiter darf mit einem <u>lokalen</u> Outlook arbeiten! Andernfalls kann es dazu kommen, dass bei einem Abgleich mit diesem eigenständigen (lokalen) *Outlook* sehr viele Termine <u>nicht</u> mehr gefunden werden und daher zum Löschen in *Merlin* markiert werden, auch wenn diese Termine im zentralen *Outlook* alle noch vorhanden sind.
- Prüfen Sie vor dem Starten des Abgleichvorgangs, ob Sie die <u>rot</u> gekennzeichneten Termine (Spalte Aktion) tatsächlich unwiderruflich löschen möchten! Wenn Sie <u>nicht</u> Löschen möchten, entfernen Sie das betreffende Kennzeichen (M oder O).
- Um den Abgleich zu starten, klicken Sie auf Ok.

► Die Terminänderungen werden gemäß der Einstellungen im Fenster Abzugleichende Termine für Teilnehmer... übertragen und beispielsweise bei vorhandenen personalisierten *Outlook*-Kalendern (hier: "MANNI" und "BERTI", Wochenansicht) folgendermaßen in *Outlook* angezeigt:

| F                | 22 - 26                       | 5. Juli                             |                                 |                              |           |                                     |                              | MANNI                          | lurchsuchen (St | trg+E)     | ٩ |
|------------------|-------------------------------|-------------------------------------|---------------------------------|------------------------------|-----------|-------------------------------------|------------------------------|--------------------------------|-----------------|------------|---|
|                  | MANNI                         | ×                                   |                                 |                              |           | 🔶 BERTI                             | ×                            |                                |                 |            |   |
|                  | 22 Mo                         | 23 Di                               | 24 Mi                           | 25 Do                        | 26 Fr     | 22 Mo                               | 23 Di                        | 24 Mi                          | 25 Do           | 26 Fr      |   |
| 07 <sup>00</sup> | Besprecht<br>Wochenpl<br>Büro |                                     |                                 | Anreise -                    |           | Besprechu<br>Wochenpli<br>Büro Chef |                              |                                |                 |            |   |
| 08 00            | Chef<br>순                     |                                     | Materialbe<br>Komm.<br>30086    | Komm.<br>30085<br>Mustersdt  | Hr. Daum  | Ð                                   |                              |                                |                 |            | 1 |
| 09 00            |                               | Kalkulatio<br>Ang.<br>30089         |                                 | Baubsicht<br>Komm.<br>30085  | PZE-Einfü |                                     | Kalkulation<br>Ang.<br>30089 |                                |                 | PZE-Einfüh |   |
| 10 <sup>00</sup> |                               | Theo                                |                                 | Mustersat                    |           |                                     | Büro                         |                                |                 | buro cher  |   |
| 11 <sup>00</sup> |                               |                                     |                                 |                              |           |                                     |                              |                                |                 |            |   |
| 12 <sup>00</sup> |                               |                                     | Anreise -<br>Vergabe            | Besprechu<br>mit<br>Bauherrn |           |                                     |                              |                                |                 |            |   |
| 13 <sup>00</sup> |                               | Anreise -<br>Baubesich<br>Mustersta | Ratingen<br>Vergabe             | Abreise -                    |           |                                     |                              | Vergabe                        |                 |            |   |
| 14 <sup>00</sup> | v                             | Baubesich<br>Komm.<br>30088         | Ang.<br>30067/Allz<br>Ratingen- | Komm.<br>30085<br>Mustersdt  |           |                                     |                              | Ang.<br>30067/Allz<br>Ratingen |                 |            |   |
|                  | Aufgaben: 0                   | aktive Aufgab                       | en, 0 erledigte                 | Aufgaben                     | ^         |                                     |                              |                                |                 |            |   |

#### Outlook-Abgleich mit einem Einzeltermin

Im **Terminkalender (+)** können sie über das <u>Kontextmenü</u> auch einzelne Termine abgleichen. Dieses Vorgehen empfiehlt sich insbesondere dann, wenn Termine mit mehreren Teilnehmern abzugleichen sind. Denn beim Einzelabgleich wird der jeweilige Termin für alle eingetragenen Teilnehmer zugleich abgeglichen.

# Hinweis

Beim Abgleichen eines Einzeltermins kann gegebenenfalls auch unabhängig von der Löscheinstellung (unter: **Administration (+) > Einstellungen: Outlook-Abgleich**) ein Termin in *Merlin* gelöscht werden.

Um einen Einzeltermin eines Teilnehmers abzugleichen, gehen Sie wie folgt vor:

- Wählen Sie gegebenenfalls über die Dropdown-Liste Nur Termine anzeigen von den betreffenden Teilnehmer aus.
- Öffnen Sie mit Rechtsklick in den abzugleichenden Termin das Kontextmenü.

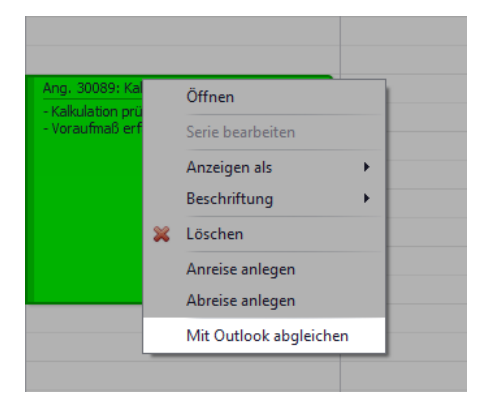

• Wählen Sie die Kontextmenüfunktion Mit Outlook abgleichen.

► Der Termin wird mit *Outlook* abgeglichen. Es erscheint <u>kein</u> zusätzliches Fenster mit Detailangaben zum Abgleich-Vorgang.

ODER:

► Wenn der Termin vor dem *Outlook*-Abgleich in *Outlook* gelöscht wurde, erscheint eine entsprechende Meldung. Sie haben in diesem Fall die Möglichkeit, den *Merlin*-Termin zu löschen oder nicht.

# Index

Α

Adressen Outlook-Abgleich 4

I

Importieren Outlook-Kontakte 8

Κ

Kontextmenü Einzeltermin abgleichen 12

#### 0

Outlook-Abgleich Kontakte abgleichen 4 Outlook-Kontakte importieren 8 Termine abgleichen 9 Outlook-Schnittstelle 3

## S

Schnittstellen Outlook-Schnittstelle 3, 4, 9

## т

Termine Outlook-Abgleich 9